# 「출결관리 서비스」 비콘 출결 매뉴얼 (훈련생)

2018. 1. 30.

# 고용노동부, 한국고용정보원

| 차 례                       |
|---------------------------|
|                           |
|                           |
| I.HRD 앱 다운로드 및 회원 가입 1    |
| II. HRD-Net 비콘출결 사용방법 2   |
|                           |
| Ⅲ. 스마트기기 최소 요구사항 2        |
| 붙임 1: HRD-Net 회원가입 3      |
| 붙임 2: 스마트기기 블루투스 기능 활성화 5 |
| 붙임 3: 스마트기기 OS버전 확인       |
|                           |
|                           |
|                           |

# 1. HRD-Net 앱 다운로드 및 회원 가입

< HRD-Net 모바일 이용 절차 >

| ①"앱(App)"내려받기                         | ] | ②"앱(App)" 실행              |   | ③회원가입 및 출결             |
|---------------------------------------|---|---------------------------|---|------------------------|
| 플레이스토어 또는<br>앱스토어에서 HRD-Net 앱<br>내려받기 | - | 내려받은<br>HRD-Net 앱(APP) 실행 | - | 회원가입(로그인) 및<br>비콘출결 처리 |

#### 🗓 "앱(App)" 내려받기

○ (안드로이드) '① play Store' 접속 → '②"HRD" 검색 → ③앱 설치 → 설치 완료

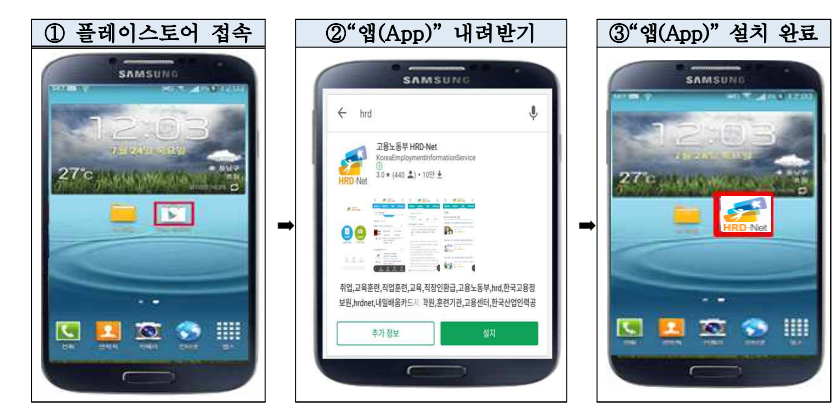

○ (IOS) '①앱 스토어'접속 → '②HRD' 검색 → '③앱' 설치 → 설치 완료

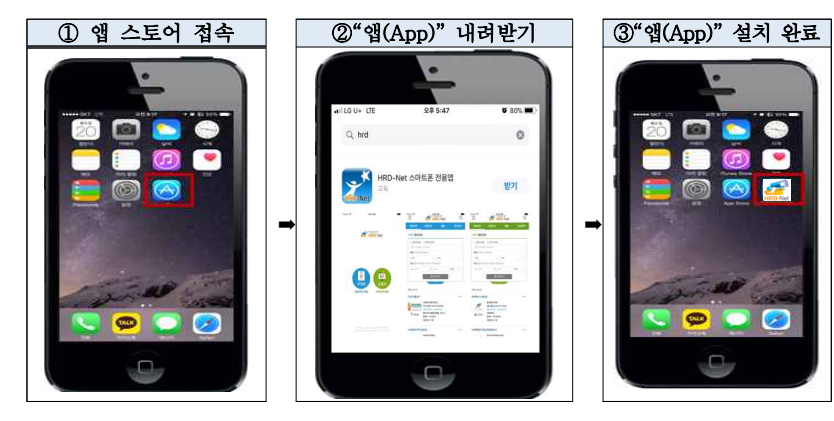

2 HRD-Net 회원 가입 : 회원가입(p.3 참조) 입실/퇴실 출결 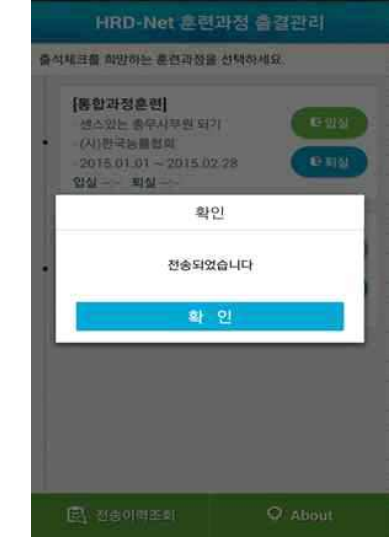

○ 앞의 과정목록에서 입실/퇴실 구분을 선택하면 QR코드 스캔 실행

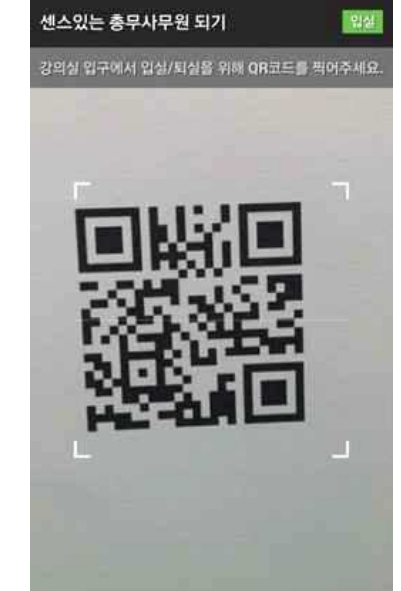

# ○ QR코드를 스캔하면 자동으로 출결 전송 됨

#### 2. HRD-Net 비콘출결 서비스 사용방법(2018.05 이후로 본격적 사용)

- ◆ 모바일 비콘 출결 서비스는 훈련생 출결관리의 편의를 향상 시키고 출결 부정행위 예방을 목적으로 개발되었습니다.
- ☆ 스마트 기기의 블루투스 기능이 켜진 상태에서 비콘 출결이 가능합 니다.(p.5 참조)
- ✤ HRD-Net 통합앱을 통한 출결은 하나의 스마트 폰으로 다른 사람의 출석 처리가 불가능합니다.

#### < 비콘출결 서비스 사용 절차 >

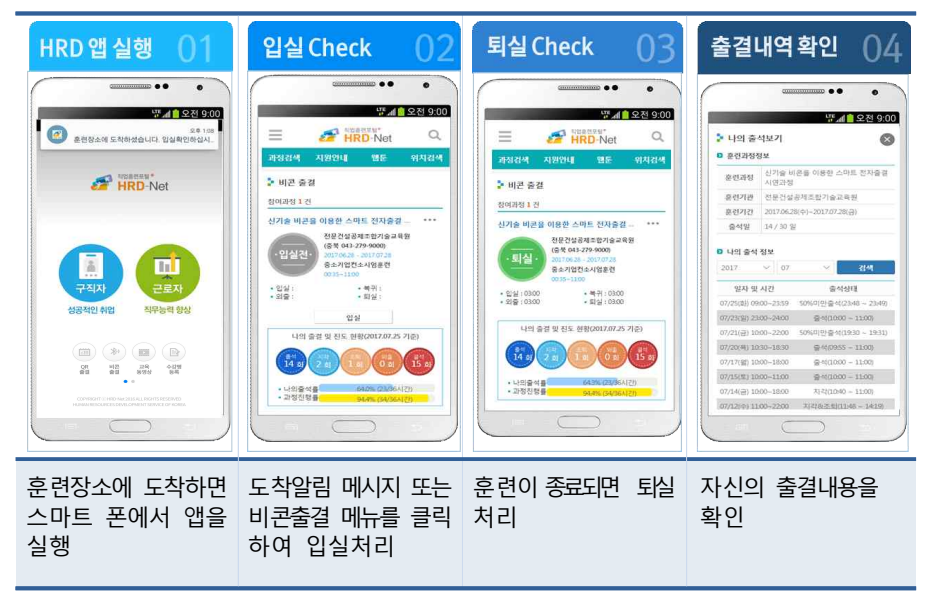

#### 3. 비콘즐걸 스마트 기기 최소 요구사항

- □ Android OS 4.3 이상, iOS 7 이상
- □ 블루투스 4.0 모듈 이상
- □ OS버전 확인방법(**p.8 참조)**

#### 참고 1 HRD-Net 회원가입

#### 1.1 개요

○ 모바일 서비스 로그인 및 출결처리를 위해 회원가입을 해야 함

- \* 모바일 외 PC환경에서도 회원가입이 가능
- (모바일 접속경로) <u>http://m.hrd.go.kr</u>

(홈페이지 접속경로) http://www.hrd.go.kr

#### 1.2 회원가입 절차

□ 회원가입 절차: ①본인인증 → ②약관동의 → ③회원정보 등록 →
④회원가입 완료

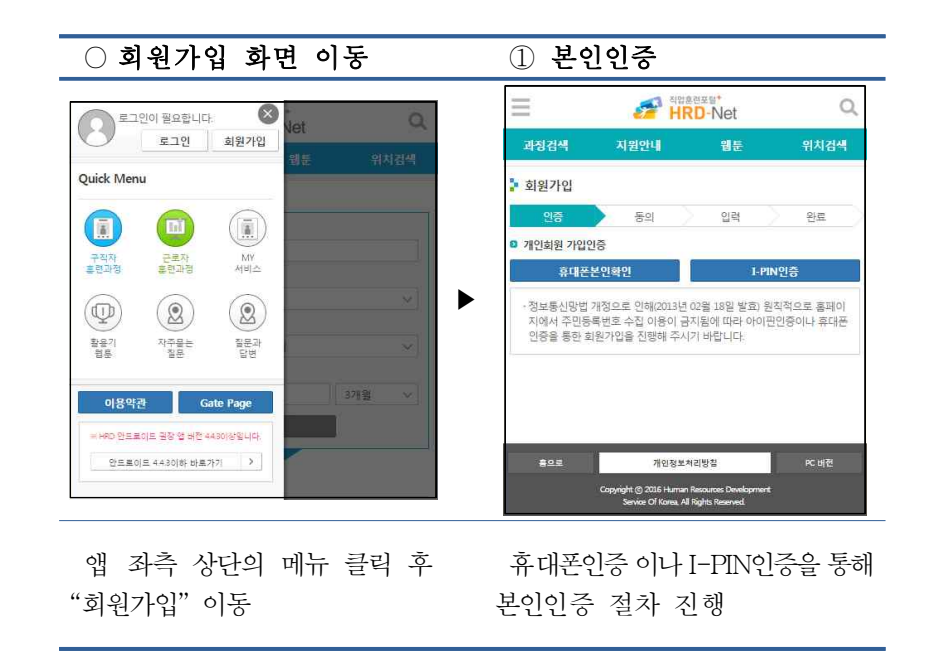

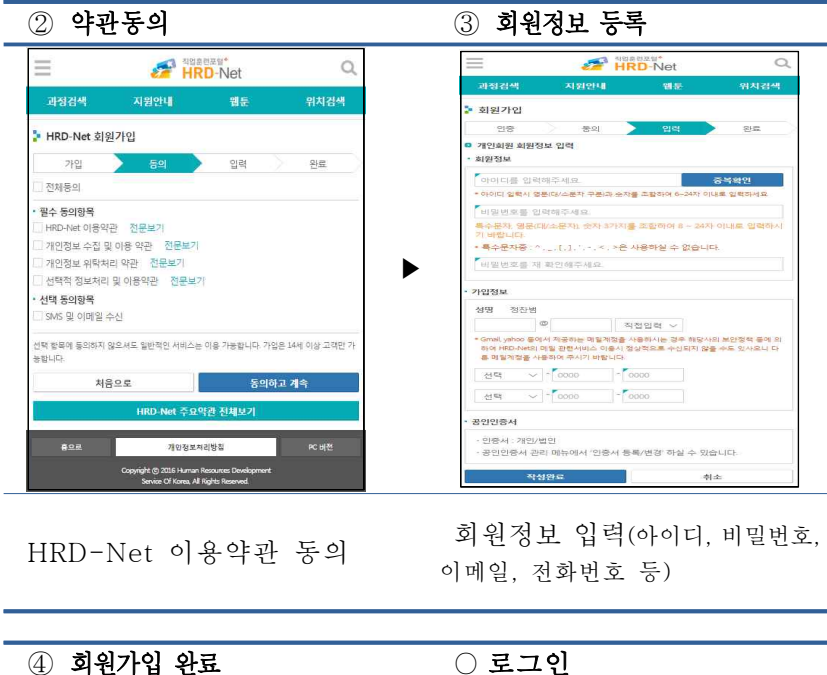

|                                                               | FRD-                                                                       | Net                                                 | Q                                            | Ξ       |                                                                     | 종종 <sup>독업</sup> 8                                              | D-Net                  |       |
|---------------------------------------------------------------|----------------------------------------------------------------------------|-----------------------------------------------------|----------------------------------------------|---------|---------------------------------------------------------------------|-----------------------------------------------------------------|------------------------|-------|
| 과정검색 지                                                        | 원안내                                                                        | 웹툰                                                  | 위치검색                                         |         | 과정검색                                                                | 지원안내                                                            | 웹툰                     | 위치검   |
| 회원가입                                                          |                                                                            |                                                     |                                              |         | HRD-Net 에 오신<br>회원이 되시면 회                                           | 것을 환영합니다!<br>원유형에 특화된 서비:                                       | 그를 이용하실 수 있            | 1습니다. |
| 인중                                                            | 동의                                                                         | 입력                                                  | 완료                                           |         |                                                                     |                                                                 |                        |       |
| 개인회원 가입완료                                                     |                                                                            |                                                     |                                              | 2       | 회원유형 선택                                                             |                                                                 |                        |       |
| 성명                                                            | 정잔범                                                                        |                                                     |                                              |         | 개인회원                                                                | 219                                                             | 1                      | 훈련기관  |
| 아이디                                                           | jcbcj2000                                                                  |                                                     |                                              | 0       | 아이디 . 비밀번호                                                          | 로그인                                                             |                        |       |
| 전화번호                                                          |                                                                            |                                                     |                                              | 2       | 원가입때 입력하신                                                           | 1D' PW' 이용한 로그(                                                 | 인 방식입니다.               |       |
| 휴대폰번호                                                         | 010-1231-124                                                               | 2                                                   |                                              |         |                                                                     |                                                                 |                        |       |
|                                                               |                                                                            |                                                     |                                              |         | and an ideal with the Thirds                                        |                                                                 |                        |       |
| 이메일<br>D- Net 개인회원으로 가입                                       | 21313@naver                                                                | com<br>합니다. 스마트폰                                    | · 즐결관리, 서비스, 수                               |         | 아이디를 입력히<br>비밀번호를 입로                                                | 주세요.<br>해주세요                                                    |                        |       |
| 이메일<br>RD- Net 개인회원으로 가(<br>평 등록, 동영상 시청 등을<br>실명확인 바로기       | 21313@naver,<br>입하여 주셔서 강사협<br>이용하시기 위해서<br>기                              | com<br>합니다. 스마트폰<br>는 반드시 <b>"실명</b><br><u>예인하면</u> | 즐결관리, 서비스, 수<br>인종"을 하셔야 합니<br><b>바로가기</b>   | e<br>HF | 아이디를 입력해<br>비밀번호를 입루<br>HRD-Net 회원이<br>D-Net 회원이 되시                 | 주세요.<br>해주세요.<br>로그<br>아니신가요?<br>I면 다양한 정보와 서비                  | <b>언</b><br> 스클 이용하실 수 | 있습니다. |
| 이메일<br>RD- Net 개인회원으로 가<br>당 등록, 동영상 시장 등을<br>실명확인 바로기<br>용으로 | 21313@naver.<br>21313@naver.<br>21하여 주셔서 강사전<br>아용하시기 위해서<br>21<br>개인정보처리방 | com<br>합니다. 스마트폰<br>는 반드시 "실명<br>메인하면<br>청          | 물결관리, 서비스, 수<br>인용*을 하셔야 합니<br>바로기기<br>PC 버전 | 9       | 아이디를 입력해<br>비밀번호를 입루<br>HRD-Net 회원이 되시<br>D-Net 회원이 되시<br>로그인 정보를 잃 | 주세요.<br>해주세요.<br>오그<br>아니신가요?<br>면 다양한 정보와 서비<br>회원/<br>어버리셔나요? | 면<br>(스를 이용하실 수<br>가압  | 있습니다. |

참고 2 스마트 기기 블루투스 기능 활성화

#### 1.1 개요

○ 비콘 출결은 블루투스 기반으로 위치를 확인하여 출결 처리되는 시스템으로 블루투스 기능이 활성화 되어 있어야 함

#### 1.2 블루투스 기능 활성화 여부 확인

#### □ 확인방법 1

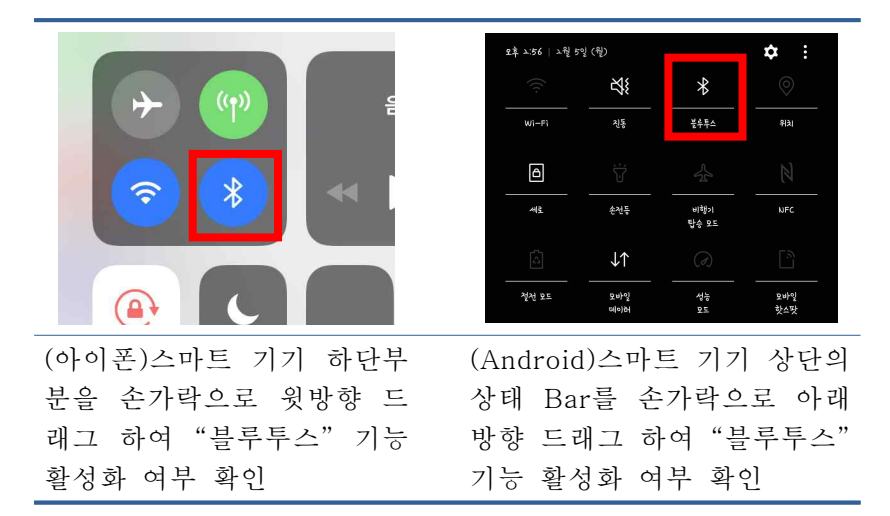

#### □ 확인방법 2

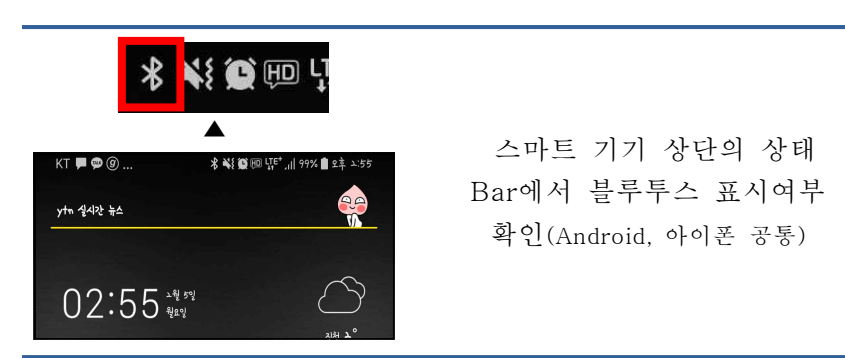

#### 1.3 블루투스 기늉 활성화

□ (Android) 활성화 방법 1

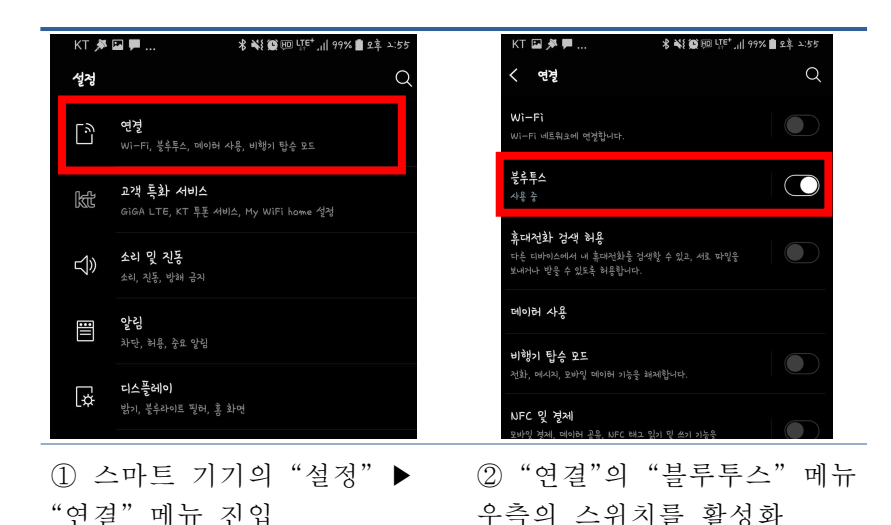

#### □ (Android) 활성화 방법 2

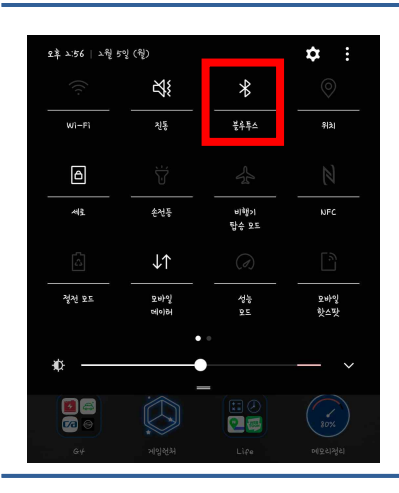

스마트 기기 상단의 상태 Bar 를 손가락으로 아래방향 드래그 하여 "블루투스" 기능을 눌러 활성화

## □ (아이폰) 활성화 방법 1

| ≻ 에어플레인 모드 | $\bigcirc$  | Bluetooth                  |
|------------|-------------|----------------------------|
| 🛜 Wi-Fi    | 연결 안 됨 >    | (으)로 현재 인식 가능합니다.<br>나의 기기 |
| Bluetooth  | 끔 >         | 연결 안 됨                     |
| (1) 셀룰러    | >           | 연결 안 됨                     |
| 💿 개인용 핫스팟  | 끔 >         | 연결 안 됨                     |
| 이동통신사      | SKTelecom > | 연결 안 됨                     |
|            |             | 연결 안 됨                     |

□ (아이폰) 활성화 방법 2

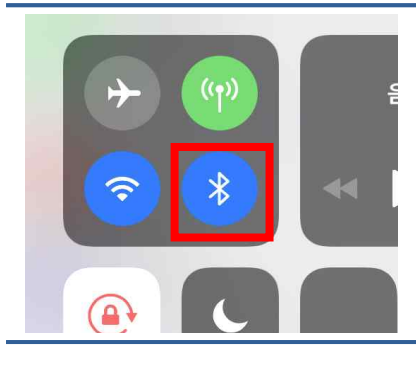

스마트 기기 하단부분을 손가 락으로 윗방향 드래그 하여 "블루투스" 기능을 눌러 활성화

# 참고 3 스마트 기기 OS버전 확인

### 1.1 개요

○ 비콘 출결은 Android OS 4.3 이상, iOS 7 이상의 기기의 블루투스 4.0 모듈이 지원되어야 함

#### 1.2 스마트 기기 OS 버전 확인(Android)

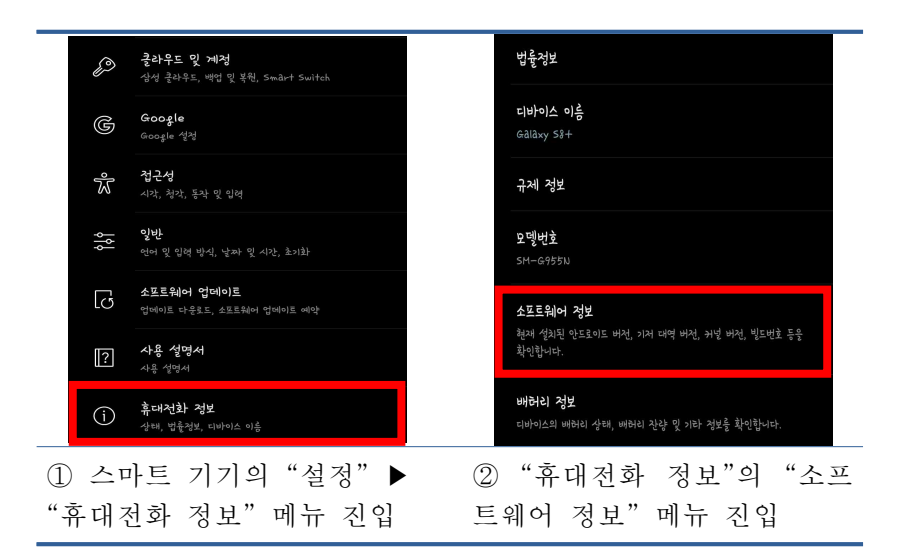

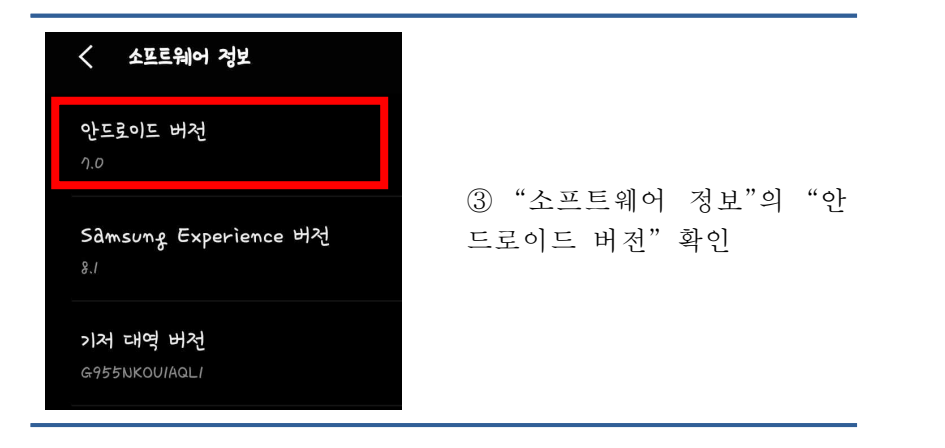

#### 1.3 스마트 기기 OS 버전 확인(아이폰)

| 내ISKT LTE 오전 9:25                                                                | 내 SKT LTE 오전 9:25                                            |
|----------------------------------------------------------------------------------|--------------------------------------------------------------|
| 달 알림 >                                                                           |                                                              |
| 제어센터 >                                                                           | 정보 >                                                         |
| 방해금지 모드 >                                                                        | 소프트웨어 업데이트 >                                                 |
| (전) 일반 () ()                                                                     | AirDrop                                                      |
| AA 디스플레이 및 밝기 >                                                                  | Handoff >                                                    |
| 배경화면     >                                                                       | CarPlay                                                      |
| ① 스마트 기기의"설정"▶                                                                   | ②"일반"의 "소프트웨어 입                                              |
| D 스마트 기기의"설정"▶<br>'일반"메뉴 진입                                                      | ②"일반"의"소프트웨어 업<br>데이트"메뉴 진입                                  |
| ① 스마트 기기의 "설정" ▶<br>'일반"메뉴 진입<br>때SKT 대로 오전9:25 @10≭80%■<br><일반 소프트웨어업데이트        | ②"일반"의"소프트웨어 업<br>데이트"메뉴 진입                                  |
| ① 스마트 기기의 "설정" ▶<br>"일반"메뉴 진입<br>메SKT LTE 오전 9:25 @ 1 ♥ ≹ 80% ■<br><입반 소프트웨어업데이트 | ② "일반"의 "소프트웨어 업데이트"의<br>데이트" 메뉴 진입<br>③ "소프트웨어 업데이트"의       |
| ① 스마트 기기의 "설정" ▶<br>"일반" 메뉴 진입<br>***********************************            | ②"일반"의 "소프트웨어 약<br>데이트"메뉴 진입<br>③"소프트웨어 업데이트"의<br>"iOS 버전"확인 |